**Operating instructions** 

METTLER TOLEDO MultiRange ID7sx-Sys weighing terminal

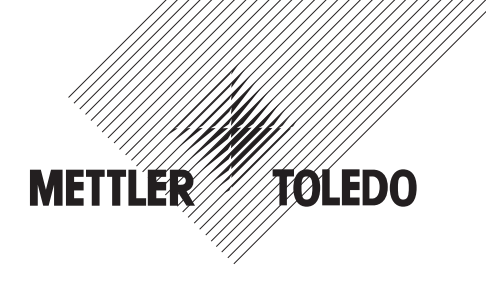

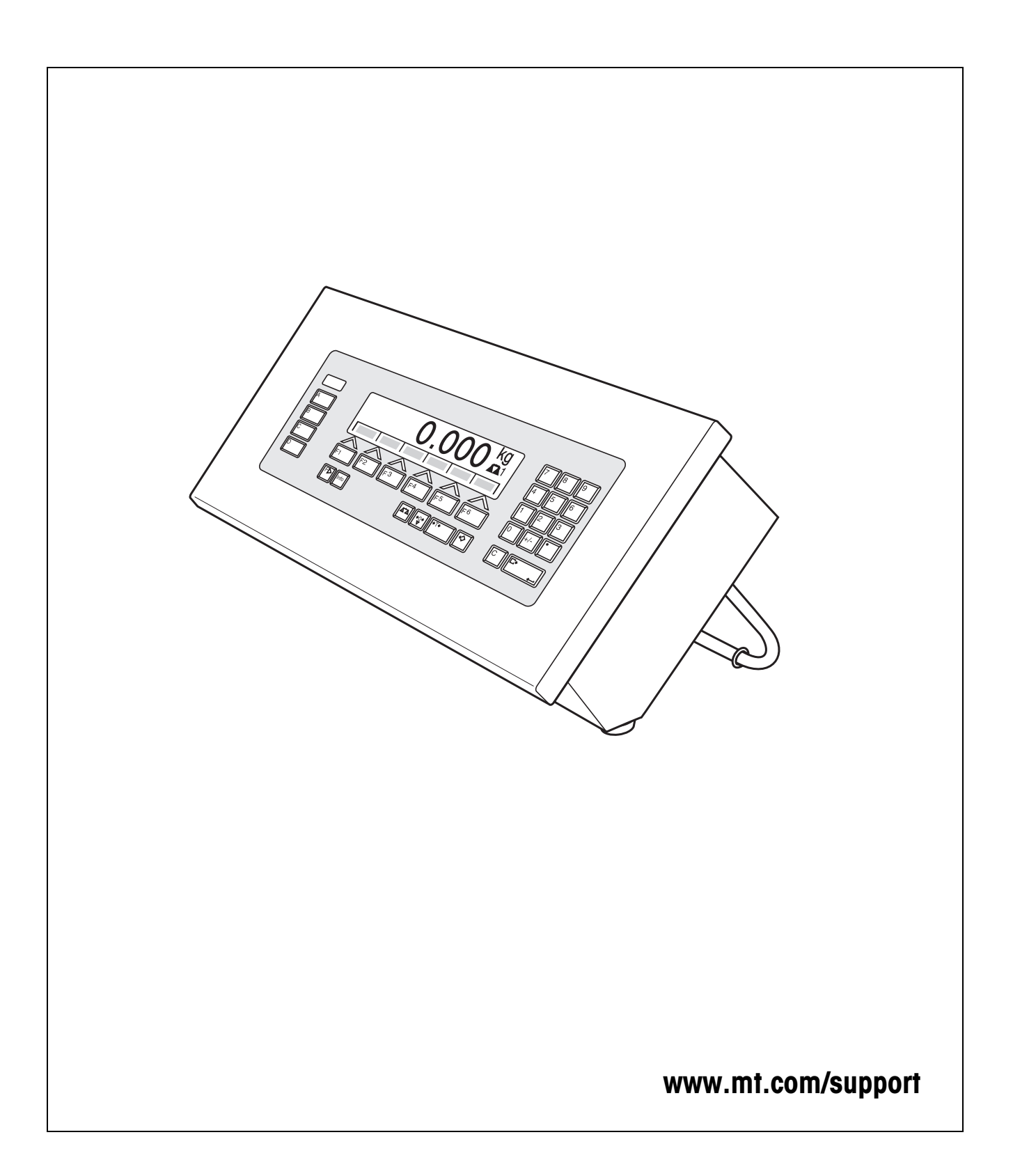

# Contents

Page

| 1                                                  | Safety precautions                                                                                                    | 4                                |
|----------------------------------------------------|----------------------------------------------------------------------------------------------------|----------------------------------|
| <b>2</b><br>2.1<br>2.2<br>2.3<br>2.4<br>2.5<br>2.6 | Introduction and commissioning<br>Documentation<br>Applications<br>ID7sx-Sys weighing terminal<br>Commissioning<br>Cleaning<br>Disposal                                         | <b>5</b><br>5<br>6<br>8<br>8     |
| <b>3</b><br>3.1<br>3.2<br>3.3<br>3.4<br>3.5        | Basic functions<br>Setting to zero<br>Taring<br>Weighing<br>Working with several weighing platforms<br>Displaying versions                                                      | 9<br>9<br>10<br>10<br>11         |
| <b>4</b><br>4.1<br>4.2<br>4.3                      | Additional functions<br>Display ID code and test weighing platform<br>Recall information<br>Recall data from Alibi Memory                                                       | <b>12</b><br>12<br>13<br>14      |
| <b>5</b><br>5.1<br>5.2<br>5.3<br>5.4<br>5.5        | Settings in the master mode<br>Overview of the master mode<br>Operating the master mode<br>TERMINAL master mode block<br>SCALE master mode block<br>INTERFACE master mode block | 17<br>17<br>18<br>20<br>22<br>25 |
| 6                                                  | What to do if?                                                                                                    | 27                               |
| <b>7</b><br>7.1<br>7.2                             | <b>Technical data and accessories</b><br>Technical data<br>Accessories                                                                                                    | <b>29</b><br>29<br>31            |
| 8                                                  | Index                                                                                                    | 33                               |

# **1** Safety precautions

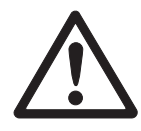

The ID7sx-Sys weighing terminal is approved for operation in zone 1 and 21 hazardous areas. It may only be used in areas in which the causes of static electricity build-up, which lead to propagating brush discharges, have been eliminated.

If the ID7sx-Sys weighing terminal is used in hazardous areas, special care must be taken. The code of practice is oriented to the "Safe Distribution" concept drawn up by METTLER TOLEDO.

- **Competence** The weighing system may only be installed, maintained and repaired by authorised METTLER TOLEDO service personnel.
  - ▲ The mains connection may only be connected or disconnected by the owner's electrician.
- **Ex approval** A For the exact specification please refer to the statement of conformity.
  - ▲ No modifications may be made to the terminal and no repair work may be performed on the modules. Any weighing platform or system modules that are used must comply with the specifications. Non-compliant equipment jeopardises the intrinsic safety of the system, cancels the Ex approval and renders any warranty or product liability claims null and void.
  - ▲ The safety of the weighing system is only guaranteed when the weighing system is operated, installed and maintained in accordance with the respective instructions.
  - ▲ Also comply with the following:
    - the instructions for the system modules
    - the regulations and standards in the respective country
    - the statutory requirement for electrical equipment installed in hazardous areas in the respective country
    - all instructions related to safety issued by the owner
  - ▲ The explosion-protected weighing system must be checked to ensure compliance with the requirements for safety before being put into service for the first time, following any service work and every 3 years, at least.
  - **Operation** A Prevent the build-up of static electricity. Therefore:
    - always wear suitable working clothes when operating or performing service work on the system,
    - do not rub or wipe off the keyboard surface with a dry cloth or glove.
    - ▲ Do not use protective hoods.
    - ▲ Prevent damage to the weighing terminal. Hairline cracks in the keyboard membrane are also considered damage.

# 2 Introduction and commissioning

## 2.1 Documentation

These operating instructions describe the operation of the ID7sx-Sys with the basic functions of the Sys-690 application software and all the possible interfaces. Information on your customer-specific ID7sx-Sys application can be found in the corresponding operating instructions specially authored for you.

## 2.2 Applications

With the ID7sx-Sys weighing terminals the following applications are possible:

### 2.2.1 ID7sx-Sys with PSU power supply unit

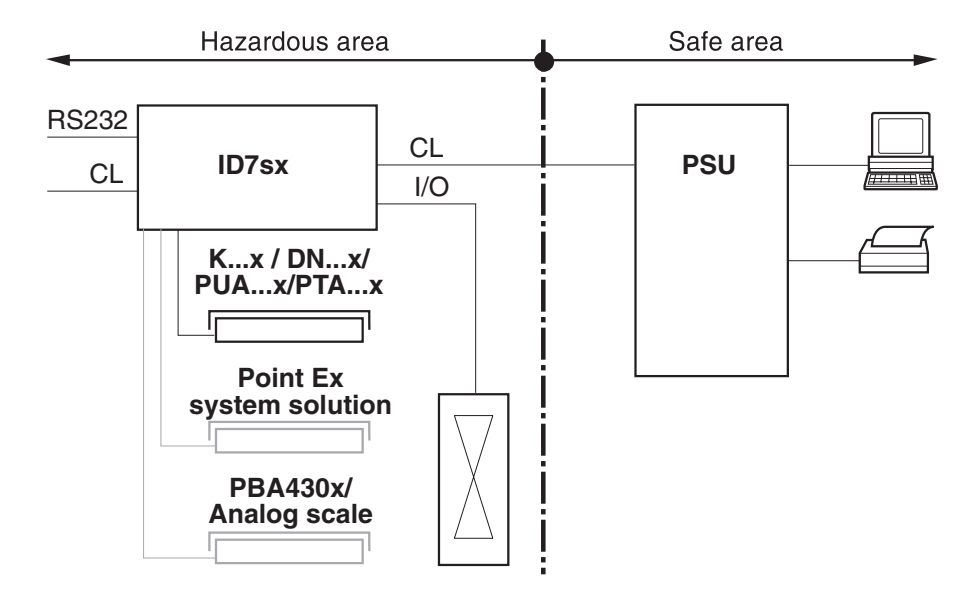

In this configuration the following possibilities are available:

- Multi-scale operation with up to 3 weighing platforms (K...x, DN...x, PUA...x, PTA...x, PBA430x or system solution Point Ex)
- Up to 2 data interfaces and one I/O interface
  - for printing,
  - for data exchange with a computer,
  - for control, e.g. of valves or flaps.
- Alibi memory module for storing the individual configuration data as well as weighing data.

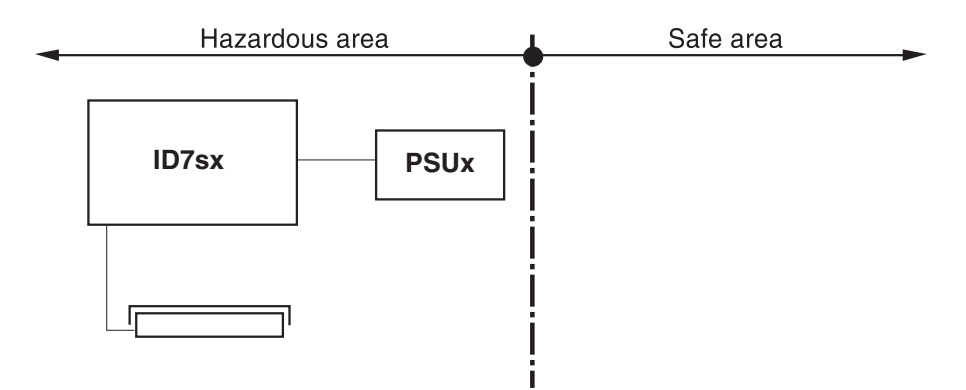

#### 2.2.2 ID7sx-Sys with PSUx power supply unit

Only one weighing platform (K...x, DN...x, PUA...x, PTA...x, PBA430x or Point Ex system solution) is permissible in this configuration.

## 2.3 ID7sx-Sys weighing terminal

### 2.3.1 Display

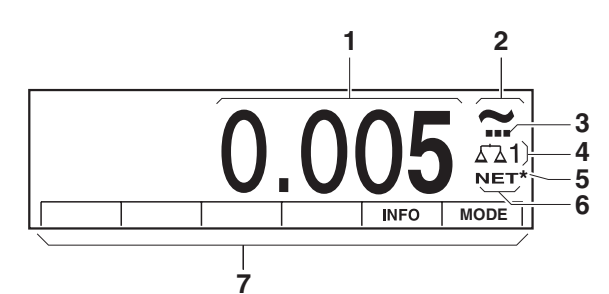

- 1 Weight display BIG WEIGHT<sup>®</sup> with sign and decimal point
- 2 Stability monitor: lights up until the weighing platform has levelled out, then the weight unit appears here
- **3** Range display for multi-range weighing platforms
- 4 Number of the weighing platform: shows the weighting platform just selected
- **5** Symbol \* for identifying weight values in the second unit or in a higher resolution
- 6 NET symbol for marking net weight values
- 7 Assignment of the function keys

#### 2.3.2 Keypad

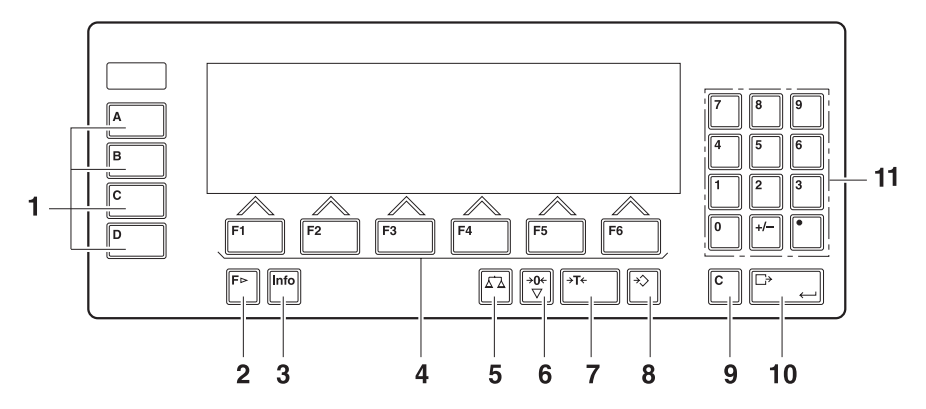

- 1 CODE A ... CODE D keys enter identification data
- 2 FUNCTION CHANGE key display additional functions when entering weight values: switch over unit
- 3 INFO key recall memory contents and system information
- **4** Function keys F1 ... F6 the current assignment is shown in the display above the key
- 5 SCALE key select scale
- 6 ZERO-SET key set scale to zero, test scale
- 7 TARA key tare scale
- 8 TARE SPECIFICATION key enter known tare values numerically
- 9 CLEAR key clear entries and values
- 10 ENTER key accept and transfer data
- **11** Numeric keypad with decimal point and signs

## 2.4 Commissioning

### 2.4.1 Control drawings and guides for installers

The explosion-protected weighing system with the ID7sx-Sys weighing terminal may only be installed according to the respective guide for installers and the accompanying control drawing, depending on the power supply unit.

| Component | Guide for installers | Control drawing                |
|-----------|----------------------|--------------------------------|
| ID7sx     | ME-22008316          | PSU-ID7sx                      |
| PSU       | ME-22006472          | ME-22006478                    |
| PSUx/230V | ME-22006386          | PSUx/230V-ID7sx<br>ME-22006397 |
| PSUx/120V | ME-22006395          | PSUx/120V-ID7sx<br>ME-22006399 |

## 2.5 Cleaning

### DANGER OF SHOCK

→ Do not open ID7sx-Sys weighing terminal to clean.

### CAUTION

- → Make sure that unused connection sockets are covered with the corresponding protective caps. Ensure the correct position of the seals when doing so.
- → Do not use high-pressure cleaners.

#### Cleaning

- → Wipe off ID7sx-Sys weighing terminal with a commercially available glass or plastic cleaner.
- → When used in category 2, zone 21 hazardous areas, the weighing terminal must be cleaned regularly. See also standard EN 50281-1-1 / 50281-1-2.

## 2.6 Disposal

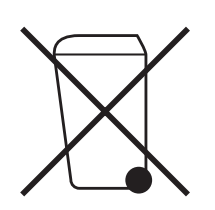

In conformance with the European Directive 2002/96 EC on Waste Electrical and Electronic Equipment (WEEE) this device may not be disposed of with domestic waste. This also applies to countries outside the EU, per their specific requirements.

→ Please dispose of this product in accordance with local regulations at the collecting point specified for electrical and electronic equipment.

If you have any questions, please contact the responsible authority or the distributor from which you purchased this device.

Should this device be passed on to other parties (for private or professional use), the content of this regulation must also be related.

Thank you for your contribution to environmental protection.

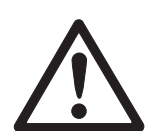

## **3** Basic functions

## 3.1 Setting to zero

Setting to zero corrects the influence of minor dirt on the load plate. In the case of excessive dirt which cannot be compensated by setting to zero, the display shows OUT OF RANGE.

- Manual zero set 1. Relieve weighing platform.
  - 2. Press ZERO-SET key. The display shows 0.000 kg.

Automatic zero set On certified weighing platforms the zero point of the weighing platform is automatically corrected when the weighing platform is relieved. The automatic zero set can be switched off in the master mode on non-certified weighing platforms.

## 3.2 Taring

### 3.2.1 Manual taring

- 1. Place empty container on scale.
- Press TARE key. The tare weight is saved and the weight display set to zero. The display shows the NET symbol.

#### Notes

- When the weighing platform is relieved, the saved tare weight is displayed with a negative sign.
- The weighing platform only saves **one** tare value.

#### 3.2.2 Specify tare weight

This function is only available when ordered expressly.

#### Enter numerically 1. Press TARE SPECIFICATION key.

 Enter tare weight (container weight) and confirm with ENTER. When weighing platform is relieved, the entered tare weight is displayed with a negative sign.

#### Note

With the FUNCTION CHANGE key you can select the weight unit for entering the tare weight.

**Correct entry**  $\rightarrow$  Clear the entry character by character with CLEAR key and repeat correctly.

#### 3.2.3 Recall currently saved tare weight

The saved tare weight can be recalled at any time.

→ Enter INFO, TARE SPECIFICATION key sequence. The saved tare weight is displayed.

#### 3.2.4 Clear tare weight

- → Relieve weighing platform and tare.
- or –
- → Recall tare weight and press CLEAR key.

## 3.3 Weighing

| Weighing without taring          | →        | Lay weighing sample on weighing platform.<br>Gross weight (total weight) is displayed.                                                           |
|----------------------------------|----------|----------------------------------------------------------------------------------------------------|
| Weighing with taring             | 1.<br>2. | Place the empty container on the weighing platform and tare.<br>Pour in weighing sample.<br>The display shows the net weight and the NET symbol. |
| Weighing with tare specification | 1.<br>2  | Place filled container on weighing platform.<br>The display shows the gross weight (total weight).                                               |

 Specify tare weight or recall tare memory. The display shows the net weight (container content) and the NET symbol.

## 3.4 Working with several weighing platforms

Up to 3 weighing platforms can be connected to the ID7sx-Sys. Depending on the setting in master mode, only the currently active scale appears in the display (serial Multi-scale mode) or all scales are operated at the same time (parallel multi-scale mode). A constantly updated sum scale is also available in parallel multi-scale mode.

#### 3.4.1 Switch over weighing platform

The weighing platform currently selected is shown on the terminal.

- → Press SCALE key. The next weighing platform is selected.
- or –
- → Enter number of weighing platform and press SCALE key. The desired weighing platform is selected.

#### Note

The sum scale can only be operated non-verifiably. It is therefore identified by the symbol  $\Sigma$ .

## 3.5 Displaying versions

When connected to a power supply, the versions of the ID7sx-Sys and the installed components are displayed.

#### Version code for the ID7sx-Sys with customer-specific application program

METTLER-TOLEDO ID7sx-Sys

ID7sx 0.13

CC-AA-XXXXXXXX-WV-DD.MM.YYYY

| CC         | Country code, e.g. DE = Germany     |
|------------|-------------------------------------|
| AA         | Software type, e.g. 00 = Base       |
| XXXXXXXXXX | Order No.                           |
| VVV        | Software version                    |
| DD.MM.YYYY | Date of manufacture, day.month.year |

## 4 Additional functions

The assignment of the 6 function keys of the ID7sx-Sys weighing terminal differs depending on the weighing task. The current assignment is shown above the function keys.

Independent of the customer specific application software, the ID7sx-Sys has the following additional functions:

|  |  | INFO                               | MODE                                      |
|--|--|------------------------------------|-------------------------------------------|
|  |  | Display<br>information,<br>see 4.2 | Activate<br>master mode,<br>see Chapter 5 |

## 4.1 Display ID code and test weighing platform

Each time the weighing platform configuration is changed the ID code counter is increased by 1. On certified weighing platforms the displayed ID code must match the ID code on the ID code sticker, otherwise the calibration is no longer valid.

### **Display ID code**

→ Press ZERO SET key and hold until IDENTCODE =  $\dots$  appears in the display.

### Test weighing platform

→ Press ZERO SET key again.

The connected weighing platform is checked. The display shows CHECK SCALE and then SCALE IS OK after completing the test.

### Note

If weighing platform is defective, display shows SCALE ERROR.

## 4.2 Recall information

On the weighing terminal memory contents and system information can be recalled.

1. Press INFO key.

Then the following function key assignment appears:

| DATE                     | TARE                   | SCALE                                                                                   | ALIBI                                                                                                    | END                         | VERS                                                                 |
|--------------------------|------------------------|-----------------------------------------------------------------------------------------|----------------------------------------------------------------------------------------------------|-----------------------------|----------------------------------------------------------------------|
| Display date<br>and time | Display tare<br>weight | Call up the<br>data of the<br>current scale:<br>Version,<br>max. load,<br>ID code, etc. | Recall content<br>of alibi<br>memory, see<br>section 4.3.<br>This selection<br>only appears<br>when Alibi<br>Memory-ID7sx<br>is installed. | Exit<br>information<br>mask | Display<br>version<br>numbers of<br>installed<br>software<br>modules |

| W&M                                                                                                    | PERFO                 | ERROR                              |  |  |
|----------------------------------------------------------------------------------------------------|-----------------------|------------------------------------|--|--|
| Display<br>checksum of<br>the software<br>relevant to<br>calibration.<br>The correct<br>checksum is<br>documented<br>in the calibra-<br>tion approval. | System<br>utilisation | Fault /<br>Event memory<br>display |  |  |

2. Select desired information.

The information is displayed for about 5 seconds, then the weighing terminal changes to the weighing mode again.

#### Note

When several values are displayed, the ID7sx-Sys automatically changes to the next value after approx. 5 seconds.

## 4.3 Recall data from Alibi Memory

With the Alibi-Memory-ID7sx memory module you can fulfill your recording obligations in certified operation without having to archive paper.

Alibi-Memory-ID7sx automatically assigns every weighing operation a consecutive data record number that also appears on the printout, saves the net and tare value and also the date and the time.

The Alibi-Memory-ID7sx operates according to the principle of a ring memory: When the capacity limit of 12 Mbytes is reached, the oldest record block having the size of 64 Kbytes is deleted and overwritten by the data of the subsequent weighings.

By entering suitable search criteria you can quickly access the data of a very specific weighing.

#### 4.3.1 Initiate

→ Press INFO, ALIBI key sequence. The function keys change to the following assignment:

| FIND                     | >>                                                                       | <                                                                                   | >                                                                                   | ->Num                                                            | END                                             |
|--------------------------|--------------------------------------------------------------------------|-------------------------------------------------------------------------------------|-------------------------------------------------------------------------------------|------------------------------------------------------------------|-------------------------------------------------|
| Enter search<br>criteria | Search for<br>next<br>matching<br>data record<br>starting with<br>oldest | Show the<br>data record of<br>the weighing<br>carried out<br>directly<br>beforehand | Show the<br>data record of<br>the weighing<br>carried out<br>directly<br>afterwards | Search for<br>data record<br>with known<br>data record<br>number | Exit Info Alibi<br>and return to<br>normal mode |

### 4.3.2 Fast search with entry of data record number

- 1. Press ->Num key.
- 2. Enter number of data record to be searched for and confirm with ENTER. Alibi-Memory-ID7sx now searches for the desired data record.

#### Notes

- The search may take up to 10 seconds.
- If no data record with the entered number is found, the message NO MATCHING DATA RECORD appears.

#### 4.3.3 Search with other search criteria

→ Press FIND key.

The function keys are given the following assignment:

| DATE                                    | TIME                                    | NET                                          | TARE                                          | START                                              | END                 |
|-----------------------------------------|-----------------------------------------|----------------------------------------------|-----------------------------------------------|----------------------------------------------------|---------------------|
| Enter<br>date as<br>search<br>criterion | Enter<br>time as<br>search<br>criterion | Enter net<br>value as<br>search<br>criterion | Enter<br>tare value as<br>search<br>criterion | Start search<br>with entered<br>search<br>criteria | Terminate<br>search |

All offered search criteria can be combined with each other. The entered search criteria are shown in the display in clear text. This enables you to search for a find a specific weighing.

#### Enter date

→ Press DATE key and enter complete date in DD.MM.YY form.

#### Enter time

→ Press TIME key and enter desired time in one of following formats.

Format HHall weighings between HH.00.00 and HH.59.59 are foundFormat HH.MMall weighings between HH.MM.00 and HH.MM.59 are foundFormat HH.MM.SSonly the weighing at the time HH.MM.SS is found

#### Enter net/tare value

- 1. Press NET or TARE key.
- 2. Enter weight value and confirm with ENTER.

The function key assignment changes back again for selection of the search criteria.

#### Note

With the FUNCTION CHANGE key you can select the weight unit for entering the tare weight.

#### Start search

Press START key. Alibi-Memory-ID7sx searches for the oldest data record which meets the entered search criteria.

#### Notes

- The search may take up to 10 seconds.
- If no data record with the entered values is found, the message NO MATCHING DATE RECORD appears.
- If no search criterion has been entered, the oldest data record is displayed.

#### 4.3.4 Displaying data records

Found data records are shown in the display.

| DATE: | 02.04.06   | TIME | 09.25.25 |
|-------|------------|------|----------|
| NUM:  | 000987     |      |          |
| NET:  | 25.000 KG  |      |          |
| TARE: | 100.346 KG |      |          |

**Scroll forward/back** The keys >>..., < and > enable you to scroll within the found data records.

#### Note

When, during scrolling with the key >>... all entries of the Alibi-Memory-ID7sx have been searched through, the message END OF FILE appears.

# 5 Settings in the master mode

## 5.1 Overview of the master mode

In the master mode you adapt the ID7sx-Sys weighing terminal to meet your needs. Depending on the configuration, the master mode is divided into 4 or 5 master mode blocks, which are in turn divided into further blocks.

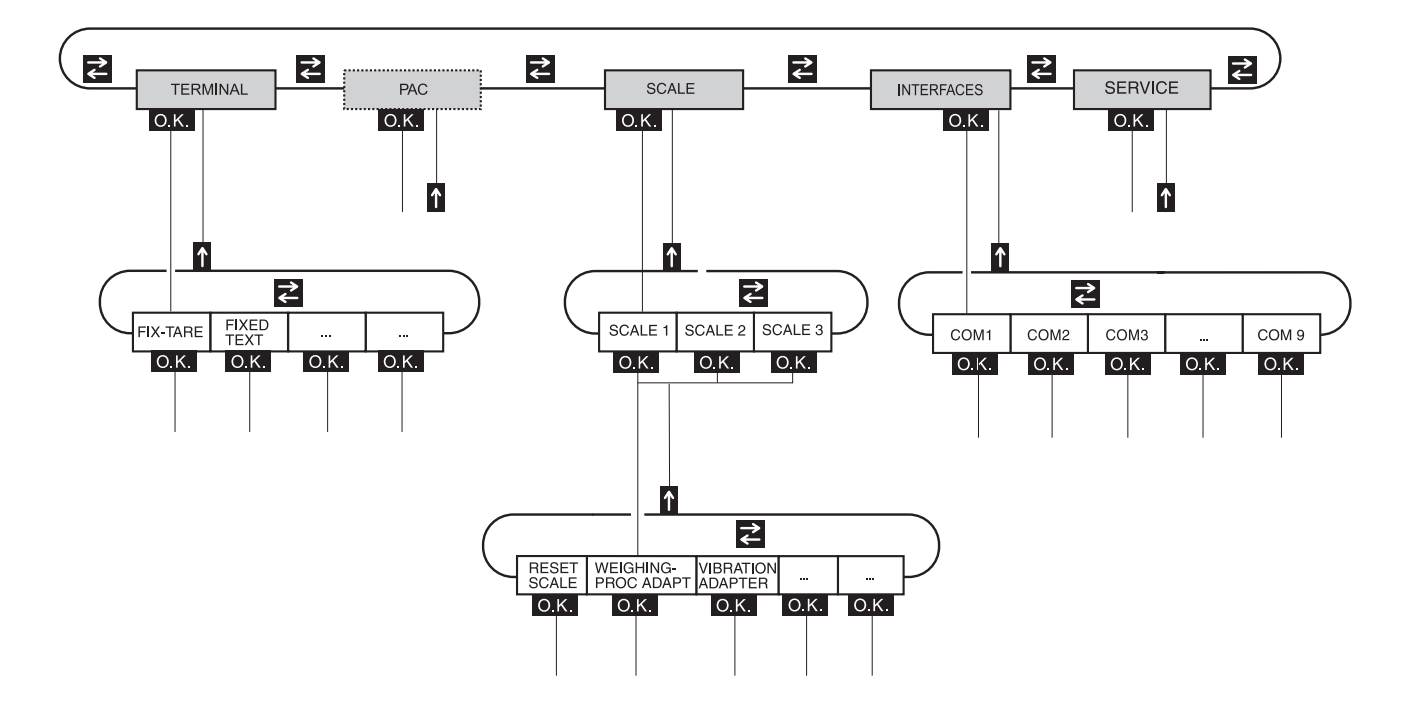

- **TERMINAL** For system settings, such as entering the date and time or loading permanent texts, see section 5.3.
  - **PAC** To set application-specific parameters.
  - **SCALE** To select one of the connected weighing platforms. For each selected weighing platform the parameters are then set which concern the weight value, e.g. stability detector, unit, etc., see section 5.4.
- **INTERFACES** To select an interface. The communication parameters are then set for each interface, see section 5.5.
  - SERVICE For configuring the weighing platform(s). On IDNet weighing platforms only for METTLER TOLEDO service technicians. On weighing platforms with an analog signal output, see service manual A/D converter Point ME-22004256.

## 5.2 Operating the master mode

#### 5.2.1 Enter the master mode

- Press MODE key. If the current function keys assignment does not contain MODE, press the FUNCTION CHANGE key as often as necessary until the MODE key appears.
- 2. Enter personal code if configured. The display shows the first master mode block TERMINAL.

#### 5.2.2 Assignment of function keys in the master mode

#### Assignment on the top level

On the top level of the master mode the function keys are assigned as follows:

| <i>←</i>                                      | $\rightarrow$                             | ↑                                                    | END                                                     | ОК                                                      |
|-----------------------------------------------|-------------------------------------------|------------------------------------------------------|---------------------------------------------------------|---------------------------------------------------------|
| Change to<br>previous block<br>within a level | Change to next<br>block within a<br>level | Exit level and<br>return to<br>higher-level<br>block | Exit the master<br>mode and<br>return to<br>normal mode | Recall lower-<br>level block or<br>confirm<br>selection |

→ Select the function by pressing the function key.

#### When the function keys are otherwise allocated

- → Press the FUNCTION CHANGE key repeatedly until the function key assignment shown above appears.
- **Example**  $\rightarrow$  Press the END key to exit the master mode and return to the normal mode.

#### 5.2.3 Orientation in the master mode

For improved orientation the display shows the last steps in the path of the current master mode block.

**Example** The upper 3 lines of the display show the following path for selecting the language:

| Path —( | TERMINAL<br>LANGUAGE<br>ENGLISH |
|---------|---------------------------------|
|---------|---------------------------------|

#### 5.2.4 Entries in the master mode

The following basic rules apply to entries made in the master mode:

- Confirm (alpha)numeric entries with ENTER.
- Alphanumeric entries with the ID7sx-Sys: see below.
- To accept the displayed value: Press ENTER key.

#### 1. Press one of the keys CODE A ... CODE F.

### alphanumeric identification

Enter

| ABCDE                                                  | FGHLL |  | DODST |  |
|--------------------------------------------------------|-------|--|-------|--|
| The functions keys are given the following assignment: |       |  |       |  |

| ABCDE                          | FGHIJ                          | KLMNO                          | PQRST                          | UVWXY                          | Z/-()                                                 |
|--------------------------------|--------------------------------|--------------------------------|--------------------------------|--------------------------------|-------------------------------------------------------|
| Selection of<br>letters A to E | Selection of<br>letters F to J | Selection of<br>letters K to O | Selection of<br>letters P to T | Selection of<br>letters U to Y | Selection of<br>letter Z or a<br>special<br>character |

- 2. Select desired group of letters, e.g. press KLMNO key.
- 3. Select desired letter. The display changes again to the above selection.
- 4. Repeat entry in steps 2 and 3 for additional characters.

#### Note

Letters and numbers can be combined as desired.

#### 5.2.5 Emergency entrance into the master mode

If a personal code has been assigned for entering the master mode and you have forgotten your code, you can still enter the master mode:

→ Enter the character sequence C, L, E, A, R as your personal code.

## 5.3 TERMINAL master mode block

### 5.3.1 Overview of the TERMINAL master mode block

In the TERMINAL master mode block you enter the following system settings:

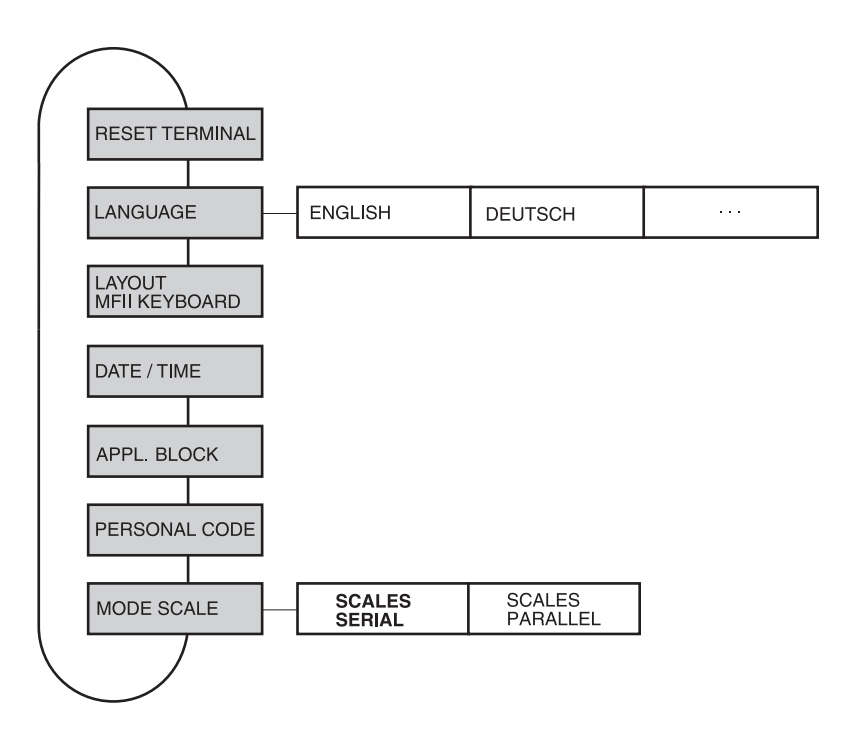

**Legend** Blocks highlighted in **grey** are described in detail in the following.

#### 5.3.2 Settings in the TERMINAL master mode block

| RESET TERMINAL | Reset all terminal functions to the factory setting |                                  |
|----------------|-----------------------------------------------------|----------------------------------|
|                | Resets the password MINI                            | MUM to the factory setting: 2234 |
|                | LANGUAGE                                            | German                           |

| LANGUAGE | Select dialog language                                                                                                    |
|----------|----------------------------------------------------------------------------------------------------|
|          | Possible setting: English, Deutsch, Français, Nederlands, Italiano, Español, Polski, Russian, Slovakian, Portuguese, Hungarian, Slovenian, Czech, Croatian |

| LAYOUT MFII KEYBOARD | Select keyboard layout of connected external keyboard                          |
|----------------------|--------------------------------------------------------------------------------|
|                      | This setting is not available at ID7sx-Sys.<br>It is available at IND690 only. |

| DATE / TIME | Enter date and time                                                                |
|-------------|------------------------------------------------------------------------------------|
|             | Enter DATE in European notation: Day.Month.Year.                                   |
|             | Enter TIME in European notation: (24) Hours.Minutes.Seconds.                       |
| Comments    | Enter single-place numbers with a preceding zero.                                  |
|             | <ul> <li>The clock continues to run after the terminal is switched off.</li> </ul> |

| APPL. BLOCK | Editing application blocks                                                                                                    |
|-------------|----------------------------------------------------------------------------------------------------|
|             | Assign application blocks or combinations of application blocks to keys or change key assignments for application blocs.<br>This setting is not available at ID7sx-Sys. |

| PERSONAL CODE        | Codes for entering various master mode menus                                              |
|----------------------|-------------------------------------------------------------------------------------------|
|                      | Enter codes with a maximum of 8 alphanumeric characters.                                  |
| MINIMUM              | Access to master mode                                                                     |
| GENERAL              | Access to all personal codes                                                              |
| PAC                  | Access to the PAC / RESET PAC and PAC / ERROR-INFO menus                                  |
| PAC-DATAB.           | Access to the PAC / DATABASE menu                                                         |
| PAC-APPL.            | Access to the PAC / APPLICATION menu                                                      |
| INTERFACE            | Access to all parameters in the INTERFACE menus; the test functions are freely accessible |
| OPTION 1             | Program dependent                                                                         |
| OPTION 2<br>OPTION 3 |                                                                                           |
| Comment              | If only zeros are entered, the password is not used                                       |

| MODE SCALES     | Select between serial and parallel operating mode for the connected scales                                                |
|-----------------|----------------------------------------------------------------------------------------------------|
| SCALES SERIAL   | Serial operation of the connected scales: Only the weight value of the current scale is displayed.                        |
| SCALES PARALLEL | Parallel operation of the connected scales: All weight values of the connected scales are displayed simultaneously.       |
| SUM SCALE       | A sum scale can be defined in parallel scale operation.                                                                   |
|                 | 1. SUM SCALE: Select ACTIVATED.                                                                                           |
|                 | <ol> <li>With ↓1, change to SCALE 1 and select YES with &lt; or &gt; if this scale is to be the<br/>sum scale.</li> </ol> |
|                 | 3. Repeat the procedure for SCALE 2 - SCALE 3.                                                                            |
|                 | Factory setting: SUM SCALE DEACTIVATED                                                                                    |

### 5.4 SCALE master mode block

In the first block the weighing platform is selected: SCALE 1 ... SCALE 3. The other setting possibilities are the same for all connected weighing platforms.

#### 5.4.1 Overview of the SCALE master mode block

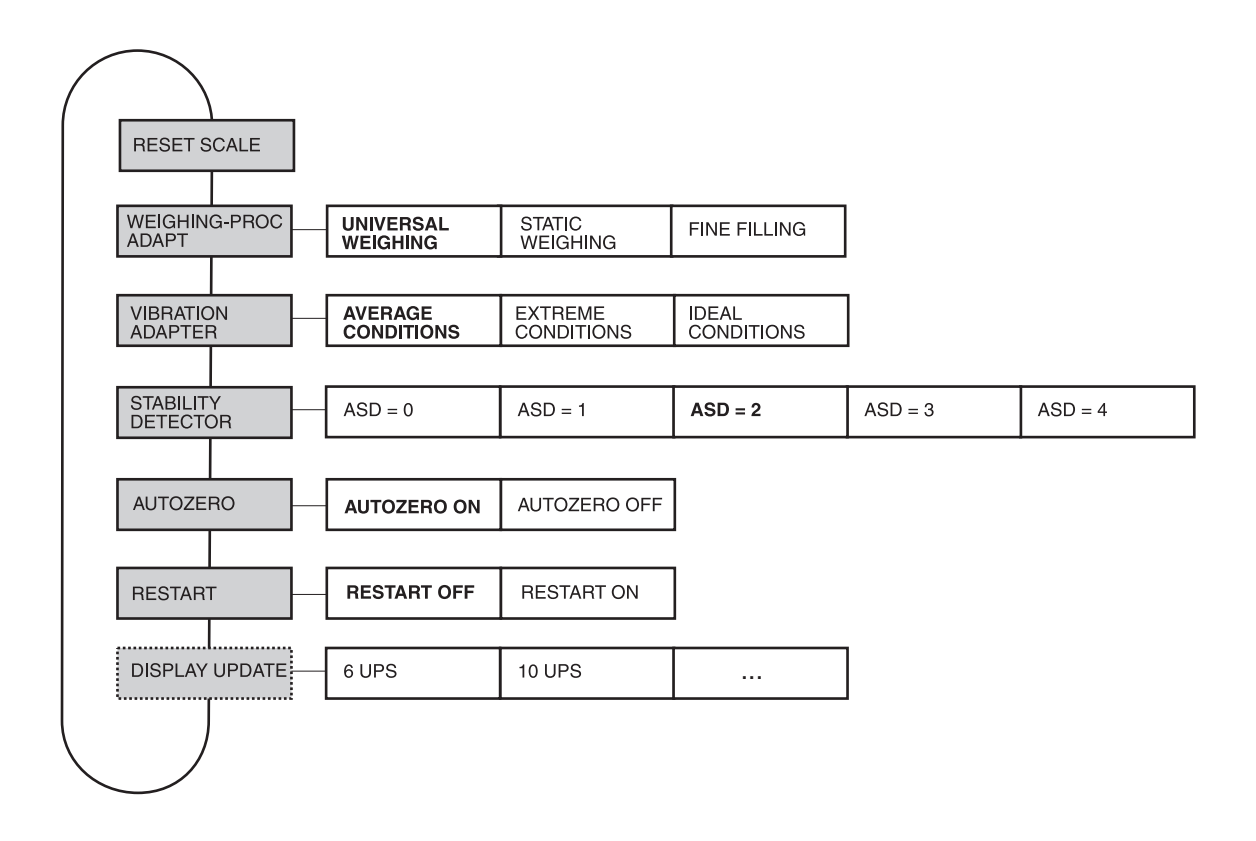

#### Legend

- Blocks highlighted in grey are described in detail in the following.
  - Factory settings are printed in **bold print**.
  - Blocks which only appear under certain conditions have a dotted outline.

### 5.4.2 Settings in the SCALE master mode block

| RESET SCALE | Reset weighing platform to factory setting                                            |                                                                  |
|-------------|---------------------------------------------------------------------------------------|------------------------------------------------------------------|
|             | WEIGHING-PROC ADAPT<br>VIBRATION ADAPTER<br>STABILITY DETECTOR<br>AUTOZERO<br>RESTART | universal weighing<br>average conditions<br>ASD = 2<br>on<br>off |

| WEIGHING-PROC<br>ADAPT | Adapt weighing platform to weighing sample                                                              |
|------------------------|----------------------------------------------------------------------------------------------------|
| UNIVERSAL WEIGHING     | For solid bodies, coarse filling or checkweighing (factory setting).                                    |
| STATIC WEIGHING        | For solid bodies and weighing under extreme conditions,<br>e. g. strong vibrations or weighing animals. |
| FINE FILLING           | For liquid or powdered weighing samples.                                                                |

| VIBRATION ADAPTER  | Adapt weighing platform to the vibration influences of the environment                                                                                     |
|--------------------|----------------------------------------------------------------------------------------------------|
| AVERAGE CONDITIONS | Factory setting.                                                                                                    |
| EXTREME CONDITIONS | The weighing platform operates more slowly, however is less sensitive,<br>e. g. suitable with building vibrations and vibrations at the weighing location. |
| IDEAL CONDITIONS   | The weighing platform operates very quickly, however is very sensitive,<br>e. g. suitable with very calm and stabile weighing location.                    |

| STABILITY DETECTOR | Adapt automatic stability detector |                                                                      |                                                                                       |
|--------------------|------------------------------------|----------------------------------------------------------------------|---------------------------------------------------------------------------------------|
|                    | Possible se<br>ASD = 0<br>ASD = 1  | ettings:<br>Stability detectors<br>(only possible wi<br>fast display | switched off<br>th non-certified weighing platforms)<br>good reproducibility          |
|                    | ASD = 2<br>ASD = 3<br>ASD = 4      | ▲<br>slow display                                                    | <ul> <li>▼ (laciory selling)</li> <li>▼</li> <li>very good reproducibility</li> </ul> |

| AUTOZERO | Switch automatic zero-point correction on or off                                                                                           |  |  |
|----------|----------------------------------------------------------------------------------------------------|--|--|
|          | The automatic zero-point correction corrects the weight of minor dirt with the weighing platform unloaded.<br>Factory setting: AUTOZERO ON |  |  |

| RESTART | Switch restart function on or off                                                                                                    |  |  |
|---------|----------------------------------------------------------------------------------------------------|--|--|
|         | When RESTART ON is set, the zero point and tare value remain stored after the power supply is interrupted. When the weighing platform is switched on again, the terminal shows the current weight.<br>Factory setting: RESTART OFF |  |  |

| DISPLAY UPDATE | Set display speed of the weight display                                                               |  |  |
|----------------|----------------------------------------------------------------------------------------------------|--|--|
|                | Select number of updates per second (UPS).<br>Possible values: 6, 10, 15, 20 UPS                      |  |  |
| Comments       | This block only appears when the DISPLAY UPDATE function is supported by connected weighing platform. |  |  |
|                | • The possible settings are dependent on the connected weighing platform.                             |  |  |

## 5.5 INTERFACE master mode block

Select the interface → Select the interface connection in the first block: connection COM1 through COM7.

| Possible        | <ul> <li>SERIAL</li> </ul> | Only for COM1 (standard) and COM5 (optional). A               |
|-----------------|----------------------------|---------------------------------------------------------------|
| interface types |                            | corresponding slotcard interface has to be installed for each |
|                 |                            | channel in the PSU/Ex in order to ensure communication in the |
|                 |                            | secure area (RS232 or CL20mA). The wiring is described in the |
|                 |                            | Guide for installers. For additional settings, see Page 25.   |
|                 | • 4 I/O and                | Only for COM6. The module designation has been retained for   |

- RELAY BOX 8 reasons of compatibility. In reality only the optional 8 I/O module on which the functionalities "4 I/O" and "Relay box 8" are mapped exists. For additional settings see Page 26.
- 8 I/O Only for COM6. Alternative dialog for the 8 I/O interface.
- PROFIBUS-DP Only for COM1 and COM5. An ID7sx Profibus module has to be connected at the PSU/..Ex via RS232. This is a top-hat rail module with an external 24-V supply voltage.
- ALIBI MEMORY Only for COM7. An Alibi-Memory-ID7sx must be installed in the ID7sx. No further settings are required in the master mode.

| SERIAL         | Parameters of the standard COM interface driver for serial interfaces. Some parameters are not editable (dependent on the program)                                    |  |
|----------------|----------------------------------------------------------------------------------------------------|--|
| SWITCH ON/OFF  | Switches the function of this driver on or off.                                                                                                    |  |
| MODE           | Changes interface parameters.                                                                                                    |  |
| BAUDRATE       | Possible settings: 150, 300, 600, 1200, 2400, 4800, 9600 Baud                                                                                                    |  |
| PARITY         | Possible settings: Parity even, Parity odd, No parity                                                                                                    |  |
| DATABITS       | Possible settings: 7 databits, 8 databits                                                                                                    |  |
| STOPBITS       | Possible settings: 1 stopbit, 2 stopbits                                                                                                    |  |
| PROTOCOL       | Possible settings: Non, XonXoff, CL-Handshake                                                                                                    |  |
| END-CHARACTERS | Possible settings: End-character 1, end-character 2                                                                                                    |  |
| TEST           | Test function for communication testing.<br>All characters received over the interface are shown in the display. Simple character<br>strings can be sent, if desired. |  |

| 4 1/0         | Parameters of the I/O module. Some parameters are not editable (dependent on the program). At ID7sx this module is mapped to the 8 I/O module.       |
|---------------|----------------------------------------------------------------------------------------------------|
| SWITCH ON/OFF | Switches the function of this driver on or off.                                                                                                    |
| TEST          | Test function for testing the 4 I/O module<br>The display shows the signal over inputs 1–4.<br>Outputs 1–4 can be switched on or off using keys 1–4. |
| Important     | Please ensure that no system functions are activated inadvertently!                                                                                  |

| RELAY BOX 8   | At ID7sx this module is mapped to the 8 I/O module.                                                                                                    |
|---------------|----------------------------------------------------------------------------------------------------|
| SWITCH ON/OFF | Switches the function of this driver on or off.                                                                                                    |
| I/O TEST      | Tests function and state of inputs/outputs of 1 or 2 connected relay boxes 8-690<br>When an input or output is set (high), its number is shown in the display.<br>When an input or output is not set (low), – is shown in the display.<br><b>Setting outputs</b><br>Switch outputs using keys 1 to 8 of the numeric keypad; .<br><b>Setting inputs</b><br>Inputs can be set by connecting a voltage supply (+24 V, current limited to 50 mA), for example. |
| Comment       | The relay box 8-690 corresponds with the BIU Binary Interface Unit. For additional information, see the operating instructions and installation information for the 505918A Binary Interface Unit.                                                                                                    |

| 8 1/0         | Parameters of the I/O module. Some parameters are not editable (dependent on the program)                                                            |
|---------------|----------------------------------------------------------------------------------------------------|
| SWITCH ON/OFF | Switches the function of this driver on or off.                                                                                                    |
| TEST          | Test function for testing the 8 I/O module<br>The display shows the signal over inputs 1–8.<br>Outputs 1–8 can be switched on or off using keys 1–8. |
| Important     | Please ensure that no system functions are activated inadvertently!                                                                                  |

| PROFIBUS-DP    | Configuring Profibus-DP-ID7sx                                |
|----------------|--------------------------------------------------------------|
| SWITCH ON/OFF  | Switches the function of this driver on or off.              |
| NODE ADDRESS   | Selects the desired node address from a range of 001 to 126. |
| OPERATING MODE | Possible settings:<br>4 words<br>8 words                     |
| TEST           | Test function for testing the Profibus I/O values            |

# 6 What to do if....?

| Error / Message          | Possible causes                                                                                            | Rectification                                                         |
|--------------------------|----------------------------------------------------------------------------------------------------|-----------------------------------------------------------------------|
| Display dark             | No supply voltage                                                                                          | → Check power supply unit                                             |
|                          | Incorrect wiring                                                                                           | → Carry out wiring according to control<br>drawing                    |
| Weight display unstable  | Restless installation location                                                                             | → Adjust vibration adapter                                            |
|                          | Draft                                                                                                    | → Block draft                                                         |
|                          | <ul> <li>Interference between load plate and/or<br/>materials being weighed and<br/>environment</li> </ul> | → Rectify interference                                                |
|                          | <ul> <li>Power supply interference</li> </ul>                                                              | → Check power supply                                                  |
| Incorrect weight display | Incorrect zeroing of weighing platform                                                                     | → Unload weighing platform, repeat zeroing and weighing               |
|                          | Incorrect tare value                                                                                       | → Delete tare or enter correct tarevalue                              |
|                          | <ul> <li>Interference between load plate and/or<br/>materials being weighed and<br/>environment</li> </ul> | → Rectify interference                                                |
|                          | <ul> <li>Weighing platform tilted</li> </ul>                                                               | → Level out weighing platform                                         |
|                          | <ul> <li>Incorrect weighing platform selected</li> </ul>                                                   | → Select correct weighing platform                                    |
| IDENTCODE =              | Test cycle started                                                                                         | → Complete test by pressing the<br>ZERO-SET key                       |
|                          | Load plate not in place                                                                                    | → Put load plate in place                                             |
|                          | <ul> <li>Pre-load not in place</li> </ul>                                                                  | → Load pre-load                                                       |
|                          | Weighing range dropped below                                                                               | → Set to zero                                                         |
|                          | Weighing range exceeded                                                                                    | → Unload weighing platform                                            |
|                          | <ul> <li>Weighing platform locked</li> </ul>                                                               | → Release lock                                                        |
| SCALE ERROR              | Error in weighing platform                                                                                 | → Test weighing platforms                                             |
|                          |                                                                                                    | → If message appears again: Inform<br>METTLER TOLEDO Customer Service |
| SCALE OVERLOAD           | Weighing range exceeded                                                                                    | → Unload weighing platform                                            |
|                          |                                                                                                    | → Release lock                                                        |
| TOTAL IS NEGATIVE        | Total weight is negative                                                                                   | → Unload weighing platform and set to zero                            |
| ERROR TARE SET           | Taring not possible, as total weight is negative                                                           | → Unload weighing platform and set to zero, repeat taring             |

| Error / Message     | Possible causes                                                                                  | Rectification                                                                     |
|---------------------|--------------------------------------------------------------------------------------------------|-----------------------------------------------------------------------------------|
| ERROR ZERO SETTING  | Zero-set range exceeded                                                                          | → Unload weighing platform and set to zero                                        |
| SCALE IN MOTION     | <ul> <li>Weight value does not remain<br/>constant</li> </ul>                                    | → Wait until weighing platform shows<br>weight value which remains<br>constant    |
|                     | Restless environment                                                                             | → Ensure low-vibration environment                                                |
|                     |                                                                                                  | → Check setting of vibration adapter                                              |
|                     |                                                                                                  | → If message appears again: Inform<br>METTLER TOLEDO Customer Service             |
| SCALE NOT ZERO      | <ul> <li>Zero point has shifted</li> </ul>                                                       | → Set to zero                                                                     |
| PRINTER OFFLINE     | Printer (GA46) switched off                                                                      | → Switch on printer                                                               |
| PRINTER NO PAPER    | No paper in printer (GA46)                                                                       | → Insert paper                                                                    |
| PRINTER ERROR       | General printer error                                                                            | ➔ Inform METTLER TOLEDO Customer<br>Service                                       |
| RAM CLEARED         | <ul> <li>New software in ID7sx-Sys, all data<br/>reset to factory setting</li> </ul>             | _                                                                                 |
| NO ALIBI MEMORY !!  | <ul> <li>No alibi memory found</li> </ul>                                                        | ➔ Inform METTLER TOLEDO Customer<br>Service                                       |
| ALIBI ERROR         | Error in alibi memory                                                                            | → Inform METTLER TOLEDO Customer<br>Service                                       |
| NO SCALE FOUND      | <ul> <li>Weighing platform cable not<br/>connected properly</li> </ul>                           | → Connect the weighing platform cable according to the control drawing            |
|                     | <ul> <li>Load-cell cable not connected<br/>properly</li> </ul>                                   | ➔ Inform METTLER TOLEDO Customer<br>Service                                       |
|                     | Not all scales connected                                                                         | → Connect all weighing platforms                                                  |
| ERROR SCALE NUMBER  | Error in weighing cell                                                                           | → Repeat test                                                                     |
|                     |                                                                                                  | → If message appears again: Inform<br>METTLER TOLEDO Customer Service             |
|                     | <ul> <li>Two or more connected weighing<br/>platforms have identical scale<br/>number</li> </ul> | ➔ Inform METTLER TOLEDO Customer<br>Service                                       |
| PERMISSION DENIED   | Incorrect personal code                                                                          | → Enter correct personal code                                                     |
|                     | <ul> <li>Incorrect information in FTP SECURITY<br/>or FTP FILE</li> </ul>                        | → Enter permissible values for username, password, drive, directory and file name |
| DATABASE INIT ERROR | Database could not be initialised                                                                | ➔ Inform METTLER TOLEDO Customer<br>Service                                       |

# 7 Technical data and accessories

# 7.1 Technical data

| Terminal                     |                                                                                                    |  |  |
|------------------------------|----------------------------------------------------------------------------------------------------|--|--|
| Display                      | <ul> <li>Backlit LC display, with graphics capabilities,</li> <li>64 240 pixels, display field 39 x 132 mm</li> </ul>                                                                                                    |  |  |
|                              | Cover of scratch-resistant, hardened, antireflection glass                                                                                                    |  |  |
| Keypad                       | Tactile-touch membrane keypad with acoustic acknowledgement                                                                                                    |  |  |
|                              | Scratch-resistant marking, 3-color                                                                                                    |  |  |
|                              | <ul> <li>4 keys A to D for identification data, 6 function keys with function change and info<br/>key, 4 scale function keys, numerical keypad</li> </ul>                                                                       |  |  |
|                              | Alphanumeric input possible with function keys                                                                                                    |  |  |
| Housing                      | All nickel chromium steel DIN X5 CrNi 1810                                                                                                    |  |  |
|                              | Weight: net 3.2 kg, without cables                                                                                                    |  |  |
| Type of protection           | • II 2G EEx ib IIC T4 -10 °C +40 °C                                                                                                    |  |  |
|                              | • II 2D IP65 T55 °C                                                                                                    |  |  |
| Protection type<br>(IEC 529) | <ul> <li>Dust and water-tight as per IP65/68</li> </ul>                                                                                                    |  |  |
| Pollution degree             | 2                                                                                                    |  |  |
| Installation category        | II                                                                                                    |  |  |
| Power supply                 | <ul> <li>via PSU/IDEx power supply unit (in the safe area)</li> </ul>                                                                                                    |  |  |
| connectioni                  | • via PSUx/ (in the hazardous area)                                                                                                    |  |  |
| Ambient temperature          | <ul> <li>operation: -10 °C - +40 °C for weighing platforms of certification class III</li> <li>0 - +40 °C for weighing platforms of certification class II</li> <li>storage 25 °C + 60 °C</li> </ul>                            |  |  |
| Delativo humididu            | • Slotuge $-25$ C $-400$ C                                                                                                    |  |  |
|                              | 20 - 60 %, Holl condensing                                                                                                    |  |  |
| connection                   | • T IDNel connection standard for METTLER TOLEDO weighing platforms of the DNx, PUAx, PTAx, PBA430x series, Point Ex system solution and analog weighing platforms with Point Ex                                                |  |  |
|                              | <ul> <li>In the configuration with the PSU power supply unit 2 additional IDNet<br/>connections (IDNet-ID7sx) are possible</li> </ul>                                                                                           |  |  |
| Serial interface             | 1 CL20mA connection standard                                                                                                    |  |  |
| connection                   | <ul> <li>In the configuration with the PSU power supply unit max. 2 additional serial<br/>interface connections (CL20mA-ID7sx or RS232-ID7sx) possible, see guide for<br/>installers and control drawing ME-22006478</li> </ul> |  |  |

| Terminal                  |                                                                                                    |
|---------------------------|----------------------------------------------------------------------------------------------------|
| Digital inputs/outputs    | 8 I/O-ID7sx module as an option                                                                                  |
|                           | 8 digital inputs / 8 digital outputs, galvanically separated, passive                                            |
|                           | • Signal level input logically 0 = not supplied with current < 0.3 mA logically 1 = supplied with current > 4 mA |
|                           | Intrinsically safe connection values see PSU guide for installers and control drawing ME-22006478                |
| Storage of certification- | Alibi-Memory-ID7sx module as an option                                                                           |
| relevant weighing data    | Paperless archiving of certification-relevant weighing data                                                      |
|                           | • Capacity: approx. 700000 data records with net weight, tare weight, date and time                              |
|                           | Convenient search function                                                                                       |
|                           | • Ring data buffer which overwrites the oldest data record when the memory capacity is exceeded                  |

| Profibus-DP-ID7sx    |                                                                                                    |
|----------------------|----------------------------------------------------------------------------------------------------|
| Housing              | Aluminium, DIN locking foot                                                                                                    |
| Dimensions           | 42 mm x 106 mm x 115 mm (W x H x D)                                                                                                    |
| Weight               | 2,400 g                                                                                                    |
| Protection type      | IP20                                                                                                    |
| Supply               | 24 V DC +/- 20 %                                                                                                    |
| Current consumption  | 100 mA (at 24 V DC)                                                                                                    |
| CPU core             | 80C52, 32 K RAM, 128 K flash                                                                                                    |
| Displays             | 2 status LEDs                                                                                                    |
| UART interface       | RS232                                                                                                    |
| UART buffer          | max. 15 KB                                                                                                    |
| Temperature range    | 0 – 50 °C                                                                                                    |
| Max. humidity        | 90 %, non-condensing                                                                                                    |
| Profibus             | DP connection, 9-pin Sub-D                                                                                                    |
| Electrical isolation | DP interface and 24 V DC                                                                                                    |
| Baud rate            | up to 12 Mbit/s                                                                                                    |
| Node address         | adjustable to between 0 and 126 in the master mode<br>Factory setting: 126                                                                  |
| Data width           | 2/4 IN and 2/4 OUT words, consistent for 2 words at operating mode 16-bit integer<br>or for 4 words at operating mode 32-bit floating point |
| Status indication    | 2 LEDs                                                                                                    |

## 7.2 Accessories

| Weighing platform connections |                                                                                  | Order No.  |
|-------------------------------|----------------------------------------------------------------------------------|------------|
| IDNet-ID7sx                   | Connection for a weighing platform                                               | 22 008 443 |
|                               | <ul> <li>Max. of 2 additional connections possible</li> </ul>                    |            |
| Point Ex-ID7sx                | Connection for an analog weighing platform                                       | 22 008 443 |
|                               | <ul> <li>Max. of 2 additional connections possible</li> </ul>                    |            |
| Active CL/IDNet-ID7sx         | Connection for a weighing platform                                               | 22 008 443 |
|                               | <ul> <li>Connection of a second ID7sx for use as a second<br/>display</li> </ul> |            |

| Serial data interfaces |                                               | Order No.  |
|------------------------|-----------------------------------------------|------------|
| CL20mA-ID7sx           | CL 20 mA interface, for installation in ID7sx | 22 008 444 |
| RS232-ID7sx            | RS232 interface, for installation in ID7sx    | 22 008 445 |

| Digital inputs/outputs |                                     | Order No.  |
|------------------------|-------------------------------------|------------|
| 8 I/O-ID7sx            | 8 digital inputs, 8 digital outputs | 22 008 446 |

| Network connection |                                           | Order No.  |
|--------------------|-------------------------------------------|------------|
| Profibus-DP-ID7sx  | Field bus module: Connection via PSU/IDEx | 22 008 649 |

| Alibi Memory module |                                                                                     | Order No.  |
|---------------------|-------------------------------------------------------------------------------------|------------|
| Alibi-Memory-ID7sx  | <ul> <li>Paperless archiving of certification-relevant weighing<br/>data</li> </ul> | 22 008 447 |
|                     | <ul> <li>Fail-safe storage of configuration data</li> </ul>                         |            |

| Barcode reader    |                                                                                                    | Order No.  |
|-------------------|----------------------------------------------------------------------------------------------------|------------|
| Barcode kit ID7sx | barcode scanner (II2G EEx ib IIC T4; II2D T 70°C)<br>complete with RS232-ID7sx and Viper-Ex (SW) slotcard | 22 008 640 |

| Other accessories      |                          | Order No.  |
|------------------------|--------------------------|------------|
| ID7sx installation set | for cabinet installation | 22 008 439 |
| Wall bracket           | Completely rust-proof    | 00 504 130 |
| Floor stand            | Completely rust-proof    | 00 504 132 |
| Stand socket           | Completely rust-proof    | 00 503 701 |
| Bracket stand          | Completely rust-proof    | 00 504 128 |

#### A

| · ·                    |
|------------------------|
| Accessories31          |
| Additional functions12 |
| Alibi memory14, 25     |
| Alphanumeric           |
| identification19       |
| Applications5          |
| Autozero9, 23          |
| _                      |
| В                      |

### Basic functions......9 Big Weight Display......6

### С

| Cleaning      | .8 |
|---------------|----|
| Commissioning | .8 |

#### D

| Date            | .21 |
|-----------------|-----|
| Digital inputs/ |     |
| outputs30,      | 31  |
| Display6,       | 29  |
| Display update  | .24 |
| Documentation   | 5   |
|                 |     |

#### E Entri

| Entries        | 19 |
|----------------|----|
| Error messages | 27 |

#### F

Function keys.....6, 12, 29

#### Η

| Housing29         |
|-------------------|
| I                 |
| I/O test26        |
| ID code12         |
| Interface         |
| 4 1/026           |
| 8 1/0             |
| CL20mA-ID7sx31    |
| Interface         |
| connections25, 29 |
| Introduction5     |
| К                 |
| Keypad7, 29       |
|                   |

### L

Language ......20

#### M Maat

| Master mode                        | 111                |   |
|------------------------------------|--------------------|---|
| Master mode block<br>INTERFACE     | Master mode 1      | 7 |
| INTERFACE                          | Master mode block  |   |
| SCALE                              | INTERFACE 2        | 5 |
| TERMINAL 20<br>Multi-scale mode 10 | SCALE 2            | 2 |
| Multi-scale mode 10                | TERMINAL 2         | 0 |
|                                    | Multi-scale mode 1 | 0 |
|                                    |                    |   |

## P

Personal code ...... 21 Profibus-DP 25, 26, 30, 31

#### R

| Recall information | 13 |
|--------------------|----|
| Relay box 8        | 26 |
| Reset scale        | 23 |
| Reset terminal     | 20 |
| Restart            | 24 |

#### S Safat

| •                    |   |
|----------------------|---|
| Safety precautions   | 4 |
| Scale modes 2        | 1 |
| Serial (RS232, CL,   |   |
| RS422/485) 2         | 5 |
| Set zero             | 9 |
| Stability detector 2 | 3 |
| Switch over weighing |   |
| platform 1           | 0 |

### T

| Tare                   | 9    |
|------------------------|------|
| Technical data         | . 29 |
| Terminal               | . 29 |
| Test weighing platform | . 12 |
| Time                   | 21   |
| v                      |      |
| Vibration adapter      | . 23 |
| w                      |      |
| Weighing               | . 10 |

|                    | - |
|--------------------|---|
| Weighing platform  |   |
| connections 29, 31 |   |
| Weighing process   |   |
| adapter 23         | 3 |
| What to do if?     | 7 |

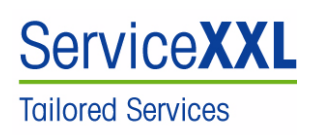

Congratulations on choosing the quality and precision of METTLER TOLEDO. Proper use according to these instructions and regular calibration and maintenance by our factory-trained service team ensure dependable and accurate operation, protecting your investment. Contact us about a ServiceXXL agreement tailored to your needs and budget.

We invite you to register your product at <u>www.mt.com/productregistration</u> so we can contact you about enhancements, updates and important notifications concerning your product.

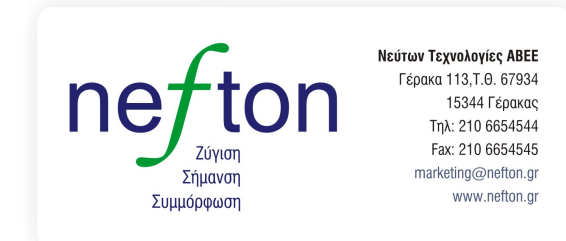

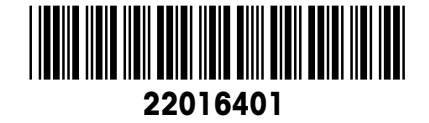

Subject to technical changes © Mettler-Toledo (Albstadt) GmbH 06/09 Printed in Germany 22016401

#### Mettler-Toledo (Albstadt) GmbH D-72458 Albstadt Tel. ++49-7431-14 0, Fax ++49-7431-14 232 Internet: http://www.mt.com